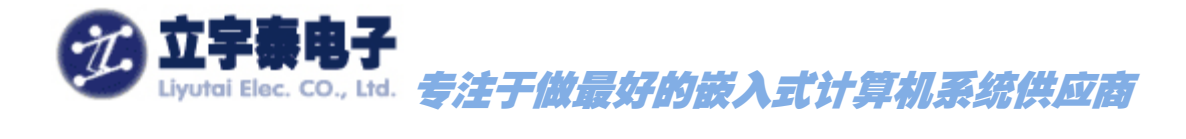

# <u>ARMSYS6410 在 linux2.6.28 下的功能与性能全面测试</u> (Linux2.6 用户手册第七章)

**Rev 1.0** 

2009年11月3日

# 杭州立字泰电子有限公司

HangZhou LiYuTai Elec.Co.,Ltd

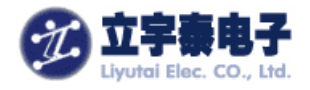

## 版本说明

| 版本   | 描述              | 日期         |
|------|-----------------|------------|
| V1.0 | Initial release | 2009-11-03 |

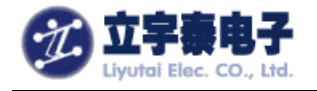

#### 目 录

| 7. 设备驱动与测试                               | 3  |
|------------------------------------------|----|
| 7. 1 视频硬件解码测试(H.263/H.264,MPEG4,VC-1 格式) | 4  |
| 7.2多种视频格式同时解码(4窗口)测试                     |    |
| 7.3 JPEG图像解码测试                           | 9  |
| 7. 4 摄像头预览和H.264 编码测试                    | 9  |
| 7.5摄像头预览和JPEG编码测试                        |    |
| 7.6摄像头预览和MFC解码                           |    |
| 7.7视频解码TVOUT输出测试                         |    |
| 7.8摄像头预览和TVOUT输出测试                       | 14 |
| 7.9 触摸屏设备驱动测试与TSLIB校准                    | 15 |
| 7. 10 AC97 音频设备驱动测试                      |    |
| 7. 11 键盘驱动测试                             | 16 |
| 7. 12 以太网口驱动测试(PING)                     | 17 |
| 7.13 TTYSACO~3 串口驱动测试                    | 17 |
| 7. 14 两路SD/MMC卡驱动测试                      |    |
| 7. 15 主USB接口设备驱动测试                       |    |
| 7.15.1USB鼠标/键盘测试                         |    |
| 7.15.2U盘测试                               |    |
| 附录A: 网络服务                                |    |
| A.1 IFCONFIG命令                           |    |
| A.2 PING命令                               |    |
| A.3 TELNET服务器INETD                       |    |
| A.4 远程文件传送FTP                            |    |

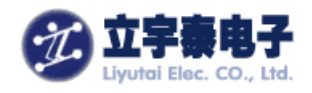

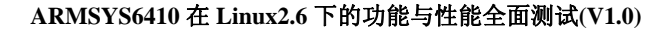

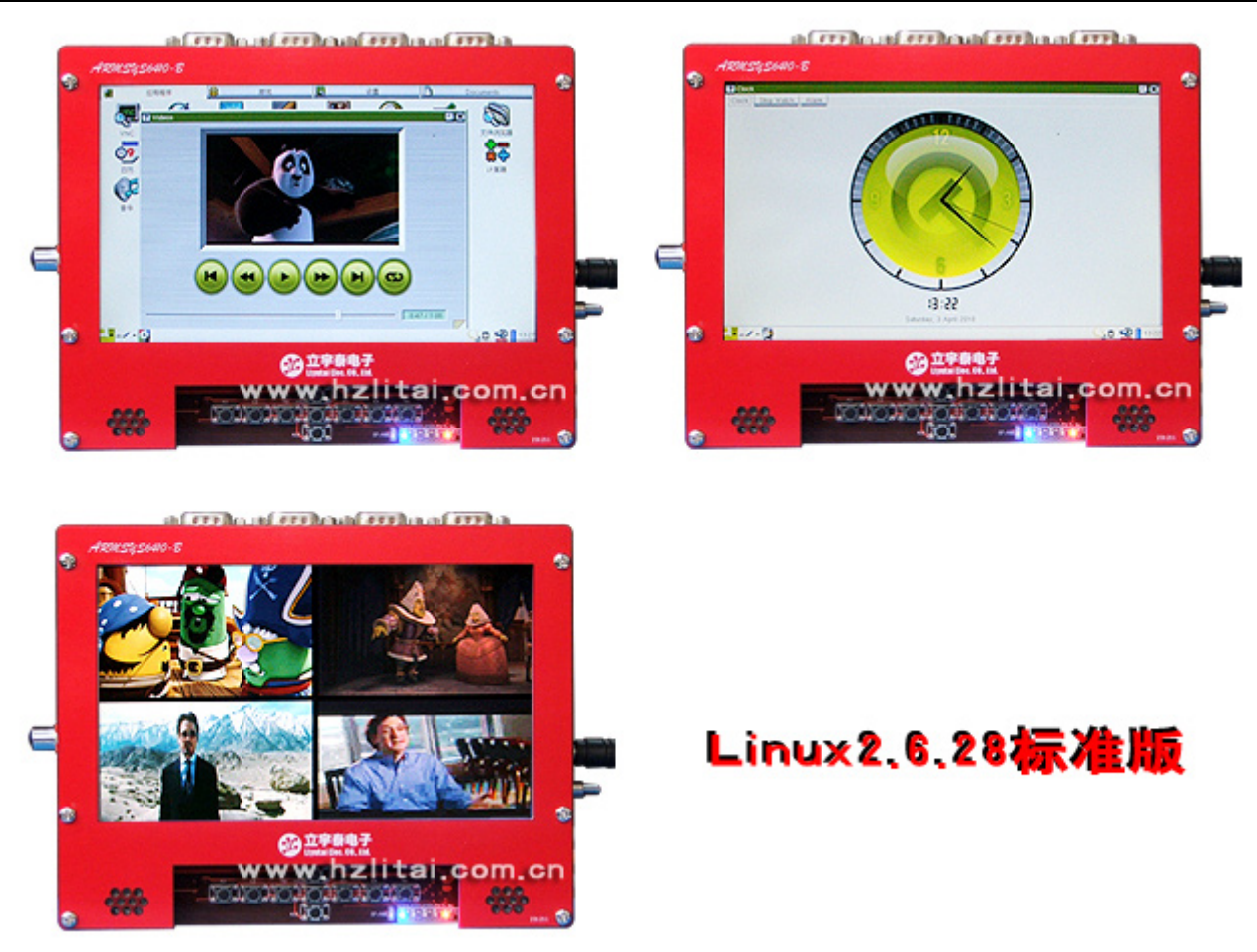

# 7. 设备驱动与测试

首先我们使用立字泰提供的一个综合测试程序"ARMSYS6410-B 基础配置光盘资料 \Linux 相关\linux2.6 标准版\测试实例\multimediatest\_armsys6410\_v1.0.tgz"来进行硬件编解 码、显示协处理、TVOUT 输出、摄像头视频采集和编码的功能。该工具包包含一个测试程 序 mediatest 和一组媒体文件,开发板出厂时,已经保存在 mtdblock3 分区中,即目录 /mnt/disk/下。

进入该目录运行测试程序: cd /mnt/disk/multimediatest\_armsys6410\_v1.0 ./Mediatest 显示如下界面:

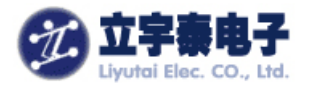

| ====== ARMSYS6410 Media Demo Applicatio | n ====== |
|-----------------------------------------|----------|
| Modify by liyutai, v0.1 (2009-10-30)    |          |
| =                                       | =        |
| = 1. H.264 display                      | =        |
| = 2. MPEG4 display                      | =        |
| = 3. H.263 display                      | =        |
| = 4. VC-1 display                       | =        |
| = 5. 4-windows display                  | =        |
| = 6. Camera preview & MFC encoding      | =        |
| = 7. MFC decoding & Camera preview      | =        |
| = 8. Camera input and JPEG encoding     | =        |
| = 9. JPEG decoding and display          | =        |
| = 10. H.264 decoding thru TVOUT         | =        |
| = 11. MFC decoding & Camera preview th  | ruTV =   |
| = 12. Exit                              | =        |
| =                                       | =        |
|                                         | ======   |
| Select number>                          |          |
|                                         |          |

# 7. 1 视频硬件解码测试 (H.263/H.264, MPEG4, VC-1 格式)

输入1,开始H.264格式视频测试:

| Select number><br>====== H.264 File<br>liyutai, v0.1 (20<br>######### <s< th=""><th>1<br/>Decodec Test =======<br/>09-10-30)<br/>TREAMINFO&gt; width=320</th><th>height=240.</th></s<> | 1<br>Decodec Test =======<br>09-10-30)<br>TREAMINFO> width=320                                    | height=240. |
|----------------------------------------------------------------------------------------------------|---------------------------------------------------------------------------------------------------|-------------|
| [1. H.264 display]<br>Using IP<br>Input filename<br>Input vector size<br>Display size<br>Bitrate<br>FPS                                                                                | : MFC, Post processor,<br>: wanted.264<br>: VGA(640x480)<br>: WVGA(800x480)<br>: 971 Kbps<br>: 30 | LCD         |

播放效果:

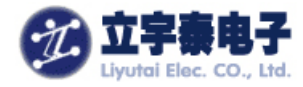

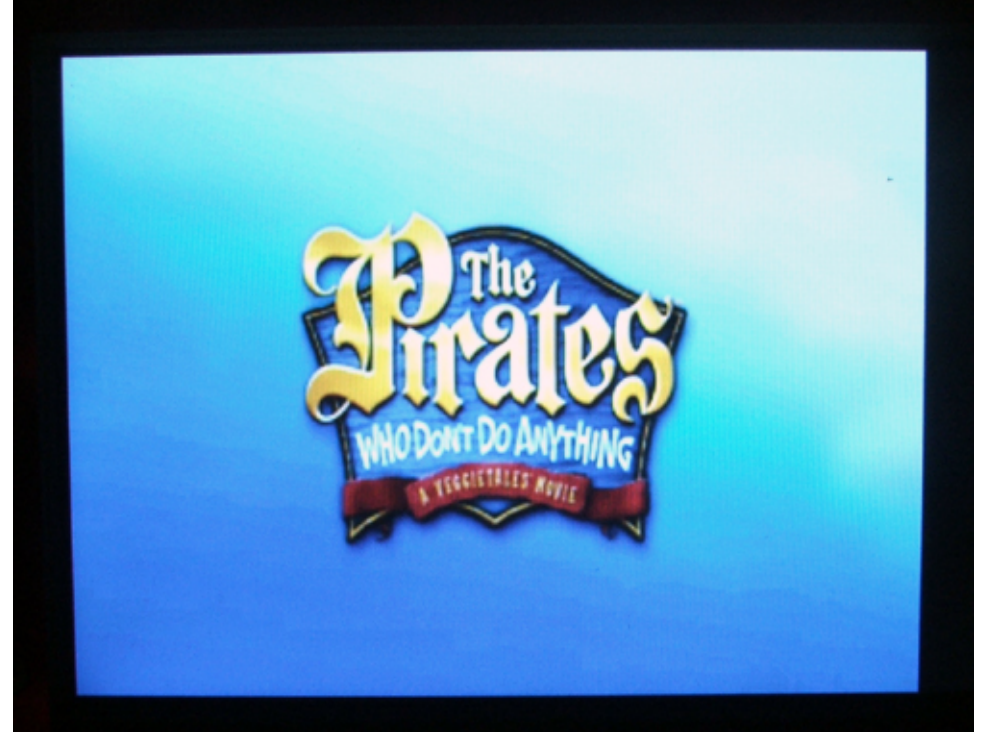

【注意】如何进行过 Camera 视频编码测试,则这里会自动播放 Cam\_encoding\_320x240-1.264 视频编码文件。

输入 2,开始 MPEG4 格式视频播放测试:

| Select number $> 2$                                                                                     | 2                                                                                                    |    |
|----------------------------------------------------------------------------------------------------|----------------------------------------------------------------------------------------------------|----|
| [2. MPEG4 display]<br>Using IP<br>Input filename<br>Input vector size<br>Display size<br>Bitrate<br>FPS | : MFC, Post processor, L(<br>: shrek.m4v<br>: QVGA(320x240)<br>: WVGA(800x480)<br>: 482 Kbps<br>: 24 | CD |

播放效果如下:

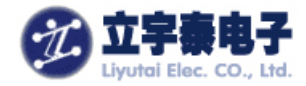

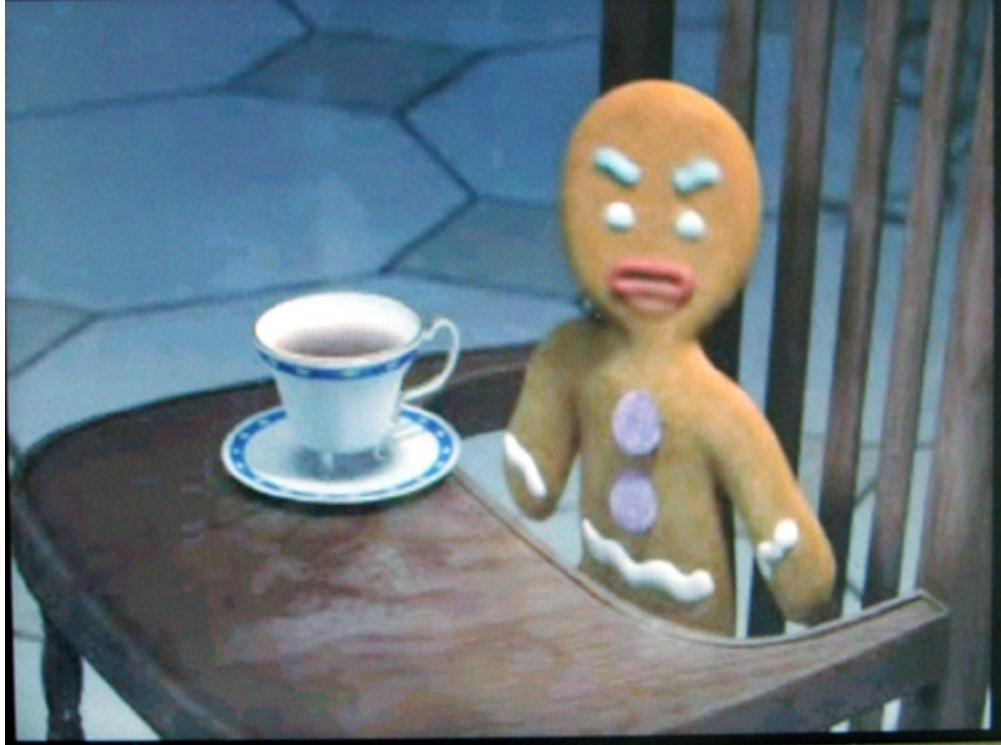

输入 3,开始 H.263 格式视频播放测试:

| Select number> 3                                                                                 | } |                                                                                          |
|--------------------------------------------------------------------------------------------------|---|------------------------------------------------------------------------------------------|
| [3. H.263 display]<br>Using IP<br>Input filename<br>Input vector size<br>Display size<br>Bitrate |   | MFC, Post processor, LCD<br>iron.263<br>QVGA(320x240)<br>WVGA(800x480)<br>460 Kbps<br>30 |
|                                                                                                  |   | 00                                                                                       |

播放效果如下图所示:

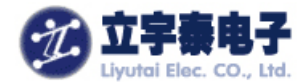

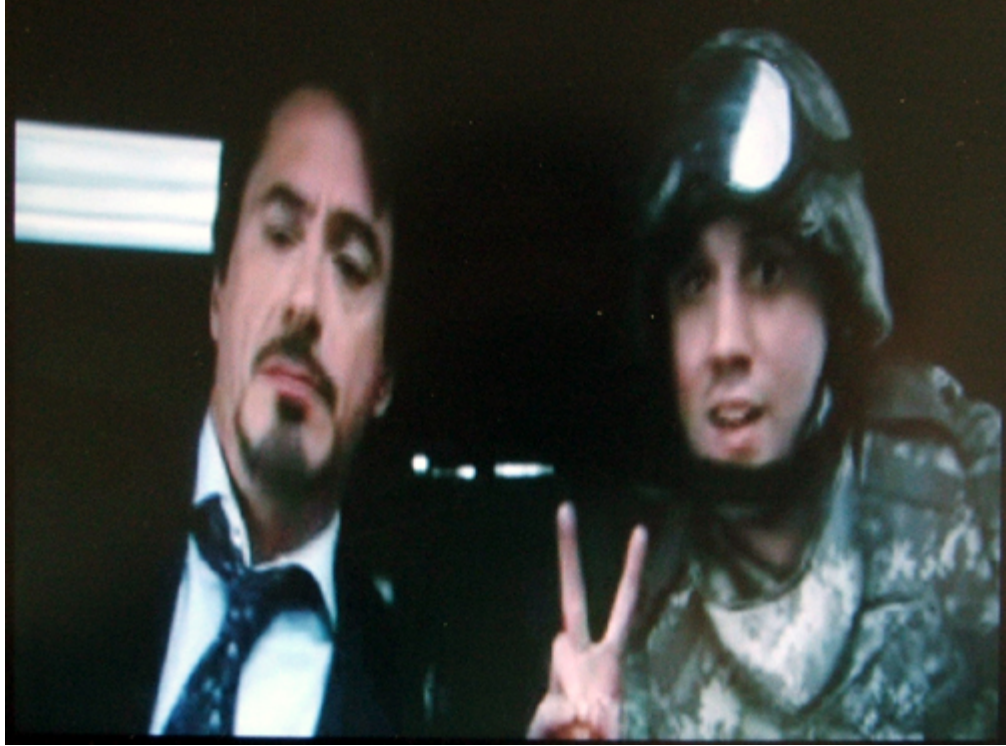

输入4,开始VC-1格式视频播放测试:

Select number --> 4

[4. VC-1 display] Using IP : MFC, Post processor, LCD Input filename : test2\_0.rcv Input vector size : QVGA(320x240) Display size : WVGA(800x480) Bitrate : 460 Kbps FPS : 30

播放效果如下图:

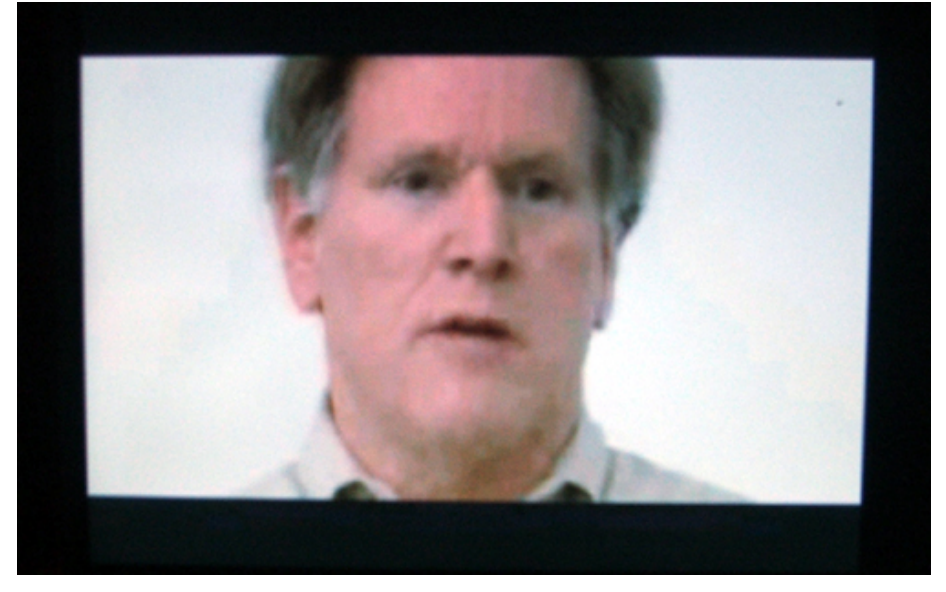

杭州立宇泰电子有限公司 网址: <u>www.hzlitai.com.cn</u> <u>www.armsystem.com.cn</u> 第7页共23页

电话: 0571-56763523 56763526 传真: 0571-56763523-808

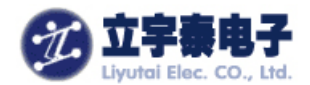

# 7.2 多种视频格式同时解码(4 窗口)测试

在主菜单下, 输入5, 开始本项测试:

| [4-windows display]                                                                                                    |                                                                           |                                                                                                    |                                                                             |                 |
|----------------------------------------------------------------------------------------------------|---------------------------------------------------------------------------|----------------------------------------------------------------------------------------------------|-----------------------------------------------------------------------------|-----------------|
| Using IP : MFC, Post                                                                                                   | processor, L                                                              | CD                                                                                                    |                                                                             |                 |
| *****                                                                                                    | *********                                                                 | ****************                                                                                                    | ***********                                                                 | ××              |
| *                                                                                                    |                                                                           | *                                                                                                    |                                                                             | ×               |
| * Frame buffer                                                                                                    | : 0                                                                       | * Frame buffer                                                                                                    | : 1                                                                         | ×               |
| * Codec                                                                                                    | : H.264                                                                   | * Codec                                                                                                    | : MPEG4                                                                     | ×               |
| * Input filename                                                                                                    | veggie.264                                                                | ∗ Input filename                                                                                                    | : shrek.m4v                                                                 | ×               |
| * Input vector size                                                                                                    | : OVĞĂ                                                                    | * Input vector size                                                                                                    | : OVGA                                                                      | ×               |
| * Displav size                                                                                                    | : 400x240                                                                 | * Displav size                                                                                                    | : 400x240                                                                   | ×               |
| * Bitrate                                                                                                    | : 460 Kbps                                                                | * Bitrate                                                                                                    | : 482 Kbps                                                                  | ×               |
| * FPS                                                                                                    | : 30                                                                      | * FPS                                                                                                    | : 24                                                                        | ×               |
| *                                                                                                    |                                                                           | *                                                                                                    |                                                                             | ×               |
| **************                                                                                                    | **********                                                                | *****                                                                                                    | ***********                                                                 | ××              |
|                                                                                                    |                                                                           |                                                                                                    |                                                                             |                 |
| *                                                                                                    |                                                                           | ×                                                                                                    |                                                                             | ×               |
| *<br>* Frame buffer                                                                                                    | : 2                                                                       | *<br>* Frame buffer                                                                                                    | : 3                                                                         | * *             |
| *<br>* Frame buffer<br>* Codec                                                                                         | : 2<br>: H.263                                                            | *<br>* Frame buffer<br>* Codec                                                                                         | : 3<br>: VC-1                                                               | * * *           |
| *<br>* Frame buffer<br>* Codec<br>* Input filename                                                                     | : 2<br>: H.263<br>: iron.263                                              | *<br>* Frame buffer<br>* Codec<br>* Input filename                                                                     | : 3<br>: VC-1<br>: test2 0.rcv                                              | * * * *         |
| *<br>* Frame buffer<br>* Codec<br>* Input filename<br>* Input vector size                                              | : 2<br>: H.263<br>: iron.263<br>: OVGA                                    | *<br>* Frame buffer<br>* Codec<br>* Input filename<br>* Input vector size                                              | : 3<br>: VC-1<br>: test2_0.rcv<br>: 0VGA                                    | * * * * *       |
| *<br>* Frame buffer<br>* Codec<br>* Input filename<br>* Input vector size<br>* Displav size                            | : 2<br>: H.263<br>: iron.263<br>: QVGA<br>: 400x240                       | *<br>* Frame buffer<br>* Codec<br>* Input filename<br>* Input vector size<br>* Display size                            | : 3<br>: VC-1<br>: test2_0.rcv<br>: QVGA<br>: 400x240                       | * * * * * *     |
| *<br>* Frame buffer<br>* Codec<br>* Input filename<br>* Input vector size<br>* Display size<br>* Bitrate               | : 2<br>: H.263<br>: iron.263<br>: QVGA<br>: 400x240<br>: 460 Kbps         | *<br>* Frame buffer<br>* Codec<br>* Input filename<br>* Input vector size<br>* Display size<br>* Bitrate               | : 3<br>: VC-1<br>: test2_0.rcv<br>: QVGA<br>: 400x240<br>: 460 Kbps         | * * * * * *     |
| *<br>* Frame buffer<br>* Codec<br>* Input filename<br>* Input vector size<br>* Display size<br>* Bitrate<br>* FPS      | : 2<br>: H.263<br>: iron.263<br>: QVGA<br>: 400x240<br>: 460 Kbps<br>: 30 | *<br>* Frame buffer<br>* Codec<br>* Input filename<br>* Input vector size<br>* Display size<br>* Bitrate<br>* FPS      | : 3<br>: VC-1<br>: test2_0.rcv<br>: QVGA<br>: 400x240<br>: 460 Kbps<br>: 30 | * * * * * * *   |
| *<br>* Frame buffer<br>* Codec<br>* Input filename<br>* Input vector size<br>* Display size<br>* Bitrate<br>* FPS      | : 2<br>: H.263<br>: iron.263<br>: QVGA<br>: 400x240<br>: 460 Kbps<br>: 30 | *<br>* Frame buffer<br>* Codec<br>* Input filename<br>* Input vector size<br>* Display size<br>* Bitrate<br>* FPS      | : 3<br>: VC-1<br>: test2_0.rcv<br>: QVGA<br>: 400x240<br>: 460 Kbps<br>: 30 | * * * * * * * * |
| *<br>* Frame buffer<br>* Codec<br>* Input filename<br>* Input vector size<br>* Display size<br>* Bitrate<br>* FPS<br>* | : 2<br>: H.263<br>: iron.263<br>: QVGA<br>: 400x240<br>: 460 Kbps<br>: 30 | *<br>* Frame buffer<br>* Codec<br>* Input filename<br>* Input vector size<br>* Display size<br>* Bitrate<br>* FPS<br>* | : 3<br>: VC-1<br>: test2_0.rcv<br>: QVGA<br>: 400x240<br>: 460 Kbps<br>: 30 | * * * * * * * * |
| *<br>* Frame buffer<br>* Codec<br>* Input filename<br>* Input vector size<br>* Display size<br>* Bitrate<br>* FPS<br>* | : 2<br>: H.263<br>: iron.263<br>: QVGA<br>: 400x240<br>: 460 Kbps<br>: 30 | *<br>* Frame buffer<br>* Codec<br>* Input filename<br>* Input vector size<br>* Display size<br>* Bitrate<br>* FPS<br>* | : 3<br>: VC-1<br>: test2_0.rcv<br>: QVGA<br>: 400x240<br>: 460 Kbps<br>: 30 | * * * * * * * * |

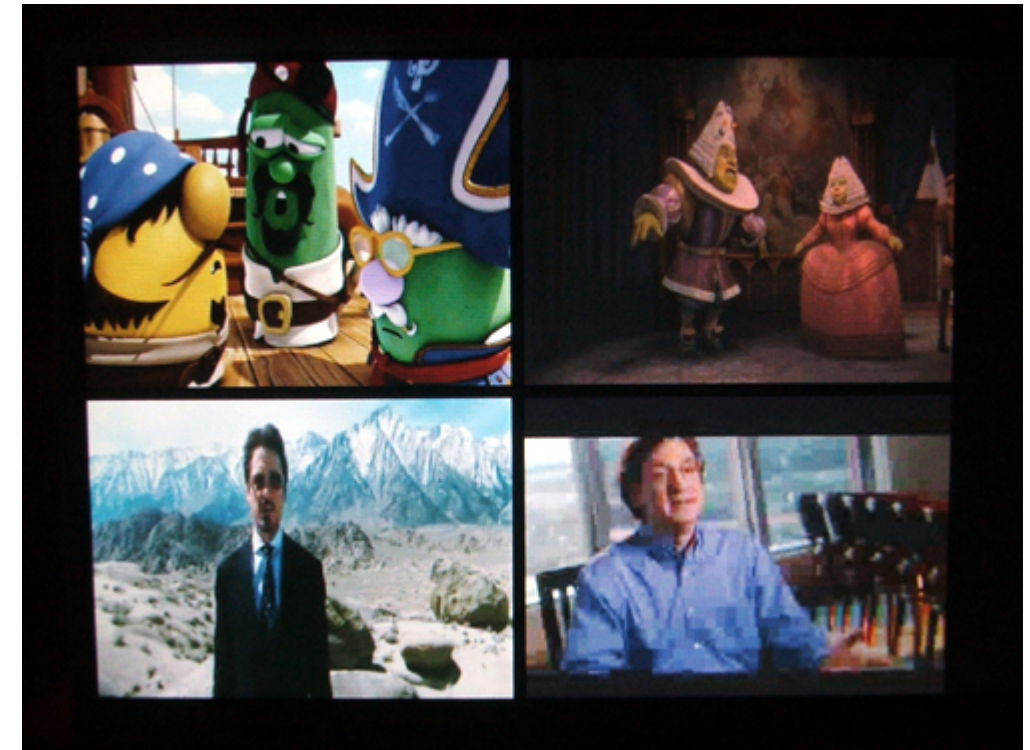

【注意】如何进行过 Camera 视频编码测试,则这里会自动播放视频编码文件。

杭州立宇泰电子有限公司 网址: <u>www.hzlitai.com.cn</u> <u>www.armsystem.com.cn</u> 第8页共23页

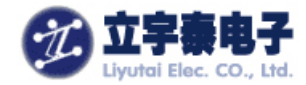

# 7.3 JPEG 图像解码测试

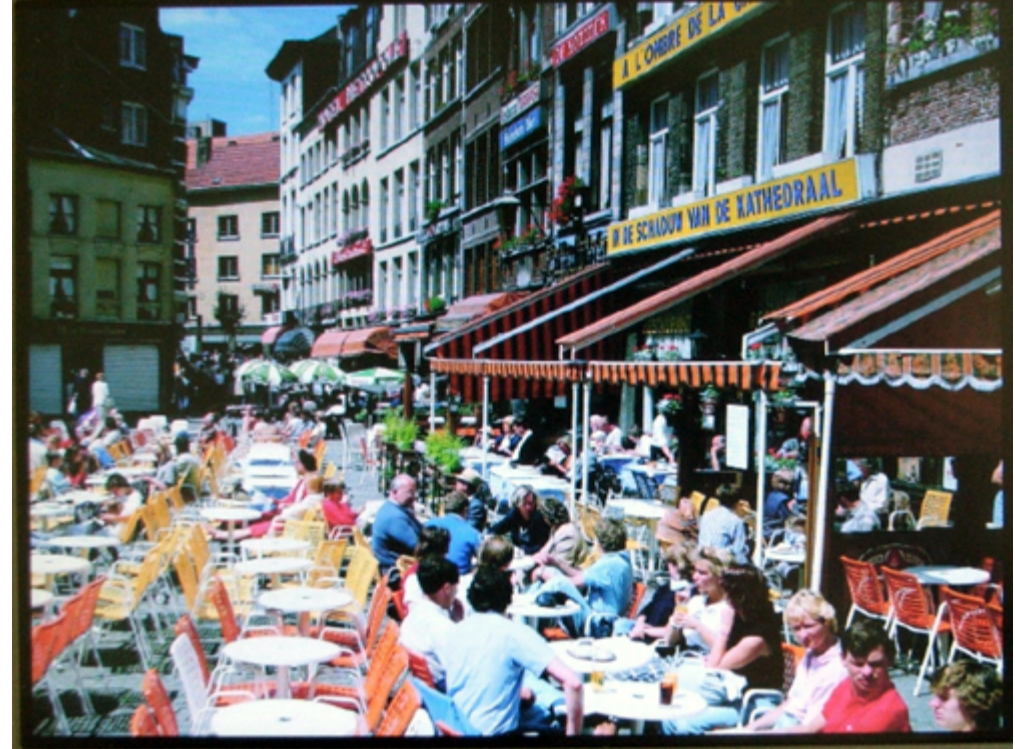

在主菜单下输入9,进行 JPEG 图像解码测试,液晶屏上显示效果如下图:

【注意】如何进行过摄像头 JPEG 编码测试,则这里会自动显示编码文件 Cam\_capture\_640x480-1.jpg。

# 7. 4 摄像头预览和 H.264 编码测试

用排线连接好 OV9650 摄像头和开发板 CAM 接口,然后启动开发板,进入 Mediatest 测试,在主菜单下输入 6,开始本项测试:

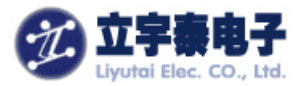

| 🔤 DAV VU. BUC - For Vinck [COLI, 115200bps][USB:x][ADDK:Uxc0000000] | < |
|---------------------------------------------------------------------|---|
| Serial Port USB Port Configuration Help                             |   |
| = 8. Camera input and JPEG encoding = 🛛 🧹                           | ^ |
| = 9. JPEG decoding and display =                                    |   |
| = 10. H.264 decoding thru TVOUT =                                   |   |
| = 11. MFC decoding & Camera preview thru TV =                       |   |
| = 12. Exit =                                                        |   |
| = =                                                                 |   |
|                                                                     |   |
| select number/U                                                     |   |
| liuutai uA 1 (2000-10-30)                                           |   |
| U412 : Camera Innut(U412 INPUT TYPE CAMERA )                        |   |
| vier i ounciù inpactivier_ini oi_ini e_onnenn y                     |   |
| [8. Camera preview & MFC encoding]                                  |   |
| Using IP : MFC, Post processor, LCD, Camera                         |   |
| Display size : VGA(640x480)                                         |   |
|                                                                     |   |
| e : Encoding                                                        |   |
| x : Exit                                                            |   |
| Select ==> e                                                        |   |
| Name of encoded file : Cam_encoding_320x240-1.264                   |   |
| [GHM]S3C_timc_V412_Streamott return 0.                              |   |
| 100 frames were encoueu                                             |   |
|                                                                     |   |
|                                                                     | ¥ |

的预览效果如下图:

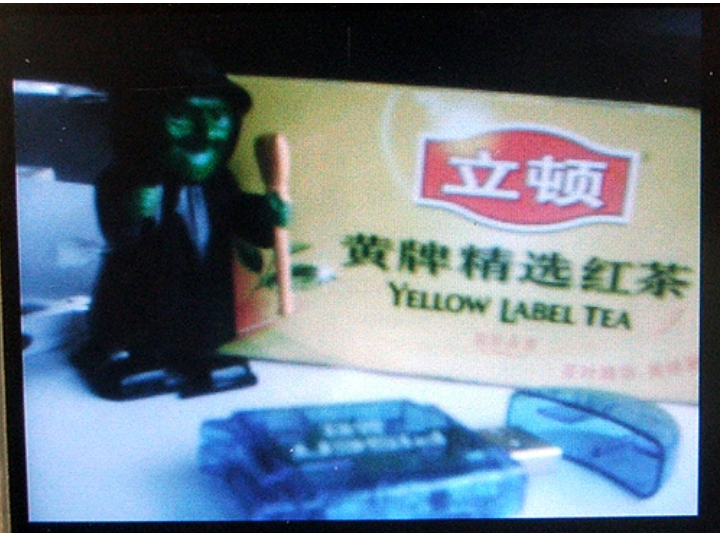

输入 e, 开始 H.264 编码测试,可以尝试变换拍摄内容, 直到 100 帧编码完成: 输入 x, 退出本项测试。

在主菜单下输入1,可以播放刚才拍摄并编码完成的H.264 格式的视频文件 Cam\_encoding\_320x240-1.264。

# 7.5 摄像头预览和 JPEG 编码测试

用排线连接好 OV9650 摄像头和开发板 CAM 接口,然后启动开发板,进入 Mediatest 测试,在主菜单下输入 8,开始本项测试:

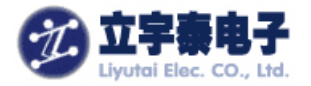

| E DRV v0.60C - For WinCE [COM1, 115200bps] [USB:x] [ADDR:0xc000000]               | _ 🗆 🛛 |
|-----------------------------------------------------------------------------------|-------|
| Serial Port USB Port Configuration Help                                           |       |
| = 8. Camera input and JPEG encoding =                                             | ^     |
| = 9. JPEG decoding and display =                                                  |       |
| = 10. H.204 decoding Chru 10001 =<br>= 11 MFC decoding & Camera preview thru TH = |       |
| = 12. Exit $=$                                                                    |       |
| = =                                                                               |       |
|                                                                                   |       |
| Select number>8                                                                   |       |
| limutai ug 1 (2009-10-30)                                                         |       |
|                                                                                   |       |
| VIDIOC_ENUMINPUT = 0                                                              |       |
| [11. Camera input & JPEG encoding]                                                |       |
| Using IP : Post processor, LUD, Camera, JPEG                                      |       |
| Canture size : UGA(640x480)                                                       |       |
|                                                                                   |       |
| c : Capture                                                                       |       |
| x : Exit                                                                          |       |
| Select ==/ C<br>Name of photo file · Cam canture 600v000-1 ing                    |       |
|                                                                                   |       |
|                                                                                   |       |
| Select ==> 🗙                                                                      |       |

### 液晶屏上的预览效果如下图:

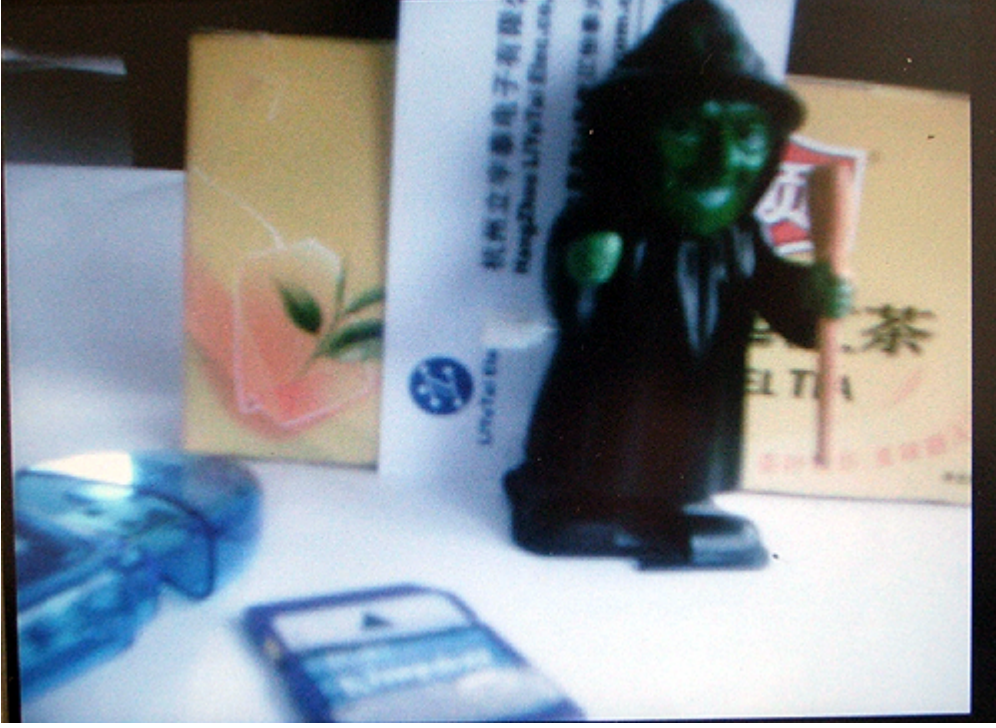

输入 c,开始获取一张 JPEG 图片,输入 x,退出本项测试。 在主菜单下输入 9,可以显示刚才拍摄并编码完成的 JPEG 格式的图像文件 Cam\_capture\_640x480-1.jpg。

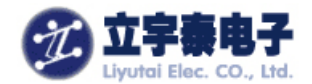

# 7.6摄像头预览和 MFC 解码

#### 本项测试实现了摄像头预览同时 MFC 解码,操作如下:

| INV v0.60C - For WinCE [COM1,115200bps][USB:x][ADDR:0xc000000] |   |
|----------------------------------------------------------------|---|
| Serial Port USB Port Configuration Help                        |   |
| = 4. VC-1 display =                                            | ^ |
| = 5. 4-windows display =                                       |   |
| = 6. Camera preview & MFC encoding =                           |   |
| = 7. MFC decoding & Camera preview =                           |   |
| = 8. Camera input and JPEG encoding =                          |   |
| = 9. JPEG decoding and display =                               |   |
| = 10. H.264 decoding thru TVOUT =                              |   |
| = 11. MFC decoding & Camera preview thru TV =                  |   |
| = 12. Exit =                                                   |   |
| = =                                                            |   |
|                                                                |   |
| Select number> 7                                               |   |
| ===== Camera Preview & Decode Test ======                      |   |
| liyutai, v0.1 (2009-10-30)                                     |   |
|                                                                |   |
| VIDIOC_ENUMINPUT = -1068476902, ret = 0                        |   |
| [9. MFC decoding & Camera preview]                             |   |
| Using IP : MFC, Post processor, LCD, Camera                    |   |
| Camera preview size : QVGA(320x240)                            |   |
| Display size : WUGA(800x480)                                   |   |
|                                                                |   |
| e : Encoding                                                   |   |
| x : Exit                                                       |   |
| Select ==>x                                                    | ~ |

液晶屏上显示效果如下图:

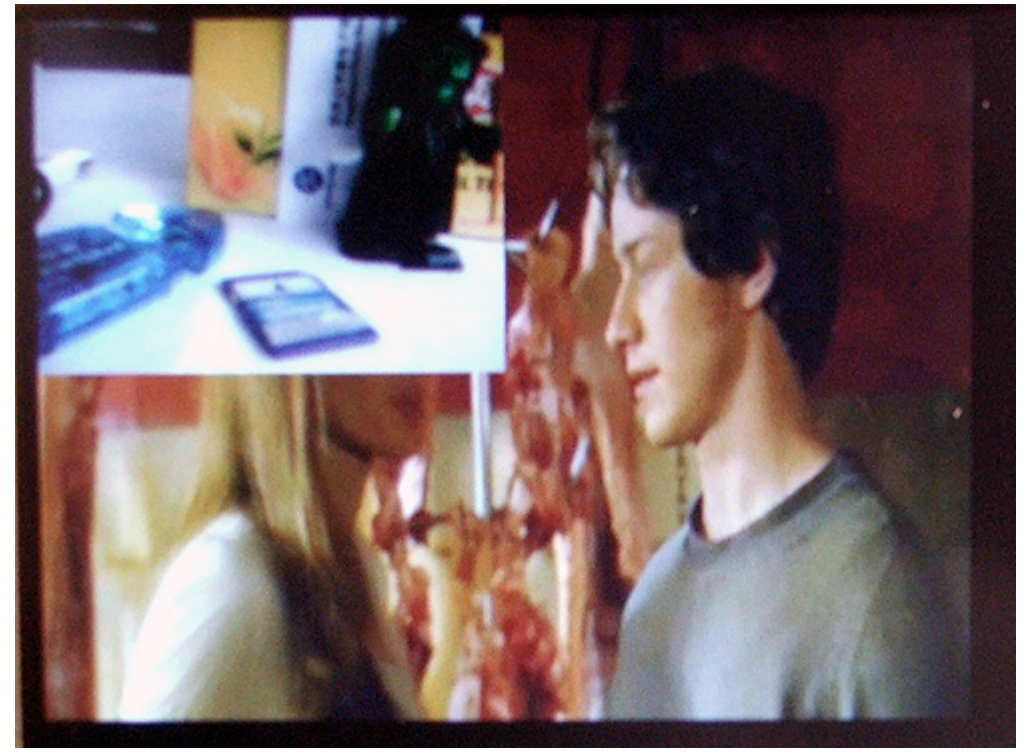

杭州立宇泰电子有限公司 网址: <u>www.hzlitai.com.cn</u> <u>www.armsystem.com.cn</u> 第 12 页 共 23 页

电话: 0571-56763523 56763526 传真: 0571-56763523-808

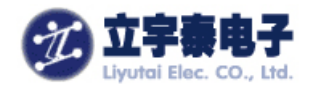

# 7.7 视频解码 TVOUT 输出测试

用 AV 连接线连接好 ARMSYS6410 开发板的 RCA 接口和视频播放设备,启动开发板,进入 Mediatest 测试,在主菜单下输入 10,开始本项测试:

| 🏧 DHW v0.60C - For WinCE [COM1,115200bps][USB:x][ADDR:0xc000000]             | X |
|------------------------------------------------------------------------------|---|
| Serial Port USB Port Configuration Help                                      |   |
| = 10. H.264 decoding thru TVOUT =                                            | ^ |
| = 11. MFC decoding & Camera preview thru TV =                                |   |
| = 12. Exit =                                                                 |   |
| = =                                                                          |   |
| Select number> 18                                                            |   |
| <pre><streaminfo> width=320 height=240. s3c tvscaler init</streaminfo></pre> |   |
| TV-OUT: VIDIOC_ENUMINPUT : index = 1                                         |   |
| TV-OUT: VIDIOC_S_INPUT                                                       |   |
| TV-OUT: VIDIOC_ENUMOUTPUT : index = 0                                        |   |
| TV-OUT: VIDIOC_S_OUTPUT                                                      |   |
| C: VIDIOC_S_FMT                                                              |   |
| IV-UUI: MFG PACH OPERALIUM SEC                                               |   |
| Device file open                                                             |   |
| V4L2 APPL : Name of the interface is S3C TV-OUT driveTVENCODER               |   |
| V4L2 APPL : [1]: IN channel name Memory input (MSDMA)                        |   |
| V4L2 APPL : DMA INPUT                                                        | Ξ |
| V4L2 APPL : [0]: OUT channel name TV-OUT                                     |   |
| V4L2 APPL : IV OUT                                                           |   |
|                                                                              |   |
| peter s3c tuscaler config : DstFrmSt = 0x52047000                            |   |
|                                                                              |   |
|                                                                              | × |

视频播放结束后自动退出测试。 显示效果如下图:

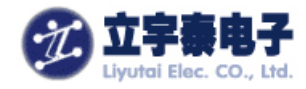

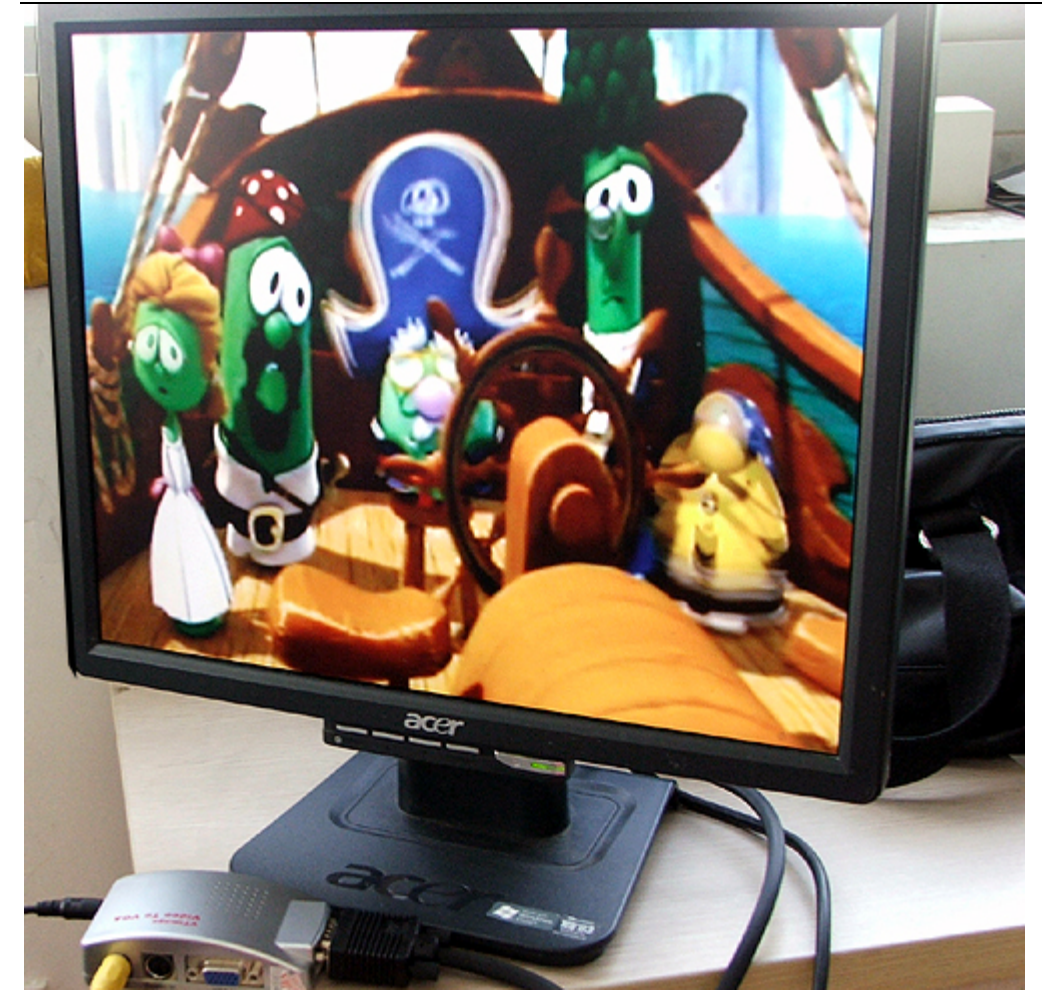

# 7.8摄像头预览和 TVOUT 输出测试

用排线连接好 OV9650 摄像头和开发板 CAM 接口,用 AV 连接线连接好 ARMSYS6410 开发 板的 RCA 接口和视频播放设备,启动开发板,进入 Mediatest 测试,在主菜单下输入 11,开 始本项测试:

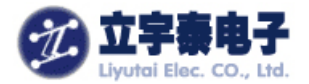

| INV v0.60C - For VinCE [COM1,115200bps][USB:x][ADDR:0xc000000] | X |
|----------------------------------------------------------------|---|
| Serial Port USB Port Configuration Help                        |   |
| = =                                                            | ^ |
|                                                                |   |
| Select number> 11                                              |   |
| =====Camera Preview & TVOUT Test ======                        |   |
| liyutai, v0.1 (2009-10-30)                                     |   |
| s3c_tvscaler_init                                              |   |
| TV-OUT: VIDIOC_ENUMINPUT : index = 1                           |   |
| IV-UUI: VIDIUC_S_INPUI                                         |   |
| IV-UUI: VIDIUC_ENUMUUIPUI : INDEX = 0                          |   |
|                                                                |   |
| C. OlDide_s_rmi                                                |   |
| IN 2 APPL · Name of the interface is \$20 TH-OHT               |   |
| neter c3c tuscaler config · SrcFrmSt = 0x51cd0000              |   |
| neter s3c tuscaler config : 0stFrmSt = 0x520db000              |   |
| driveTVENCODER                                                 |   |
| V4L2 APPL : [1]: IN channel name Memoru input (MSDMA)          |   |
| V4L2 APPL : DMA INPUT                                          |   |
| V4L2 APPL : [0]: OUT channel name TV-OUT                       |   |
| V4L2 APPL : TV OUT                                             |   |
|                                                                |   |
| [13. MFC decoding & Camera preview]                            |   |
| Using IP : MFC, Post processor, LCD, Camera, TV                |   |
| scaler/encoder                                                 |   |
| Camera preview size thru TV : SD(720x480)                      |   |
| Display size thru LCD : WVGA(800x480)                          |   |
|                                                                |   |
| e : Encoding                                                   |   |
| X : EXIC                                                       | ~ |

### 7.9 触摸屏设备驱动测试与 tslib 校准

进入Qtopia桌面,选择"设置"页面,点击"重校正"项目,选择"yes"重启Qtopia。这时 自动切换进入tslib 校准界面:

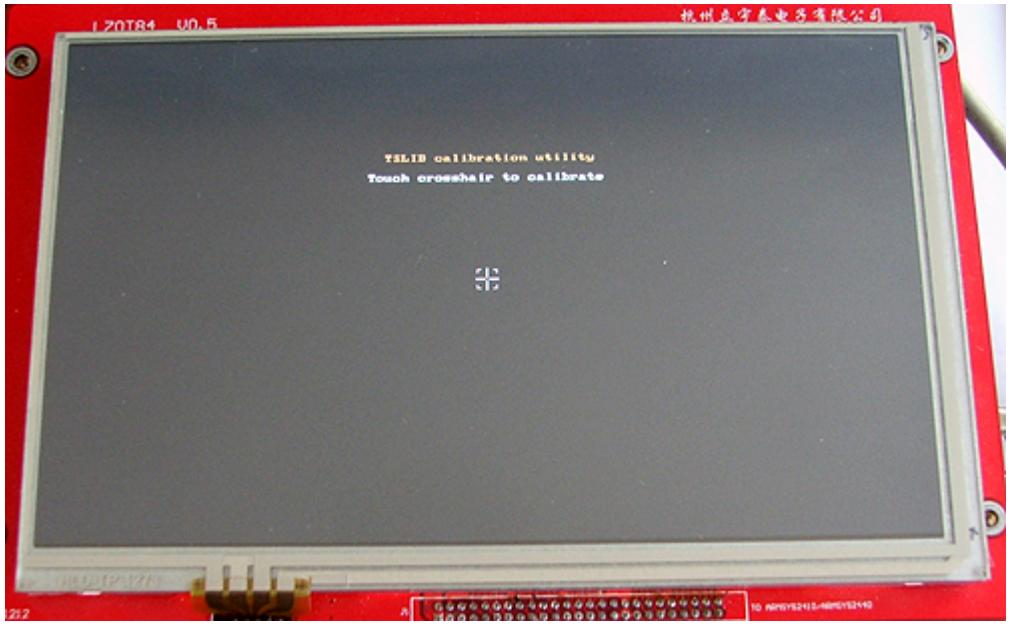

准确点击 5 个校准点, tslib 程序将自动产生校准数据, 您可以通过 Qtopia 自带的手写输入法等, 来测试校准效果。

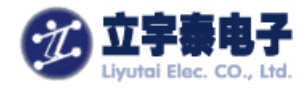

### 7. 10 AC97 音频设备驱动测试

可以使用 Qtopia 自带的播放器进行音频文件(例如 MP3 文件)的播放,进入 Qtopia 桌面,选择 "Documents"页面,双击 "New Soul"自动打开播放器进入播放状态。 ARMSYS6410 开发板默认同时打开了扬声器和耳机,因此您如果购买套餐可以直接听到扬声器播放的效果,如果您购买的是单板,请插入耳机来收听效果。

| Demo1     | BIE#<br>Demo2 | Demo3 | 2075:<br>COP<br>New Soul | panda            | ŵr D | Documents   |
|-----------|---------------|-------|--------------------------|------------------|------|-------------|
|           |               | Music | File: New S              | Soul Length: 345 |      | =           |
|           |               | -[]   | •,                       |                  |      |             |
| All types |               |       |                          |                  |      | C 🖸 🗐 11.28 |

### 7.11 键盘驱动测试

在 Qtopia 下可以进行部分按键功能的测试。也可以采用 showkey 工具进行测试: 按键的定义是:

K2--F1 K3--F2 K4--F3 K5--取消 K7--上 K8--左 K9--回车 K10--下

K11--右

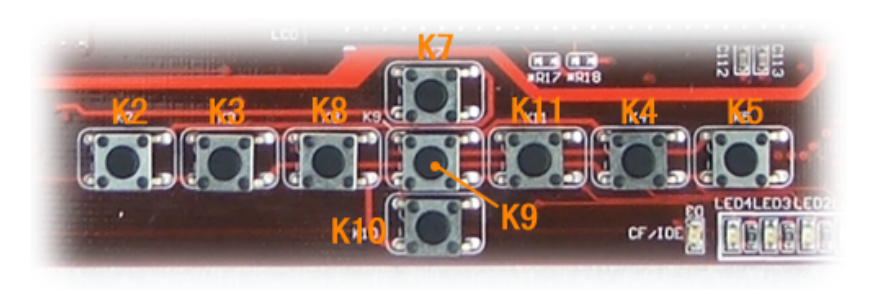

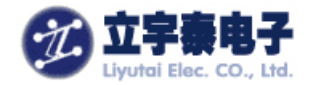

### 7.12以太网口驱动测试(ping)

确保用交叉网线连接好了开发板和主机,在开发板的控制台中设置好 IP 地址(与主机处于同一个网段),然后 ping 主机:

Iroot@armsys6410 /]# ifconfig eth0 192.168.253.12 up
Iroot@armsys6410 /]# ping 192.168.253.5
PING 192.168.253.5 (192.168.253.5): 56 data bytes
64 bytes from 192.168.253.5: seq=0 ttl=128 time=2.001 ms
64 bytes from 192.168.253.5: seq=1 ttl=128 time=0.334 ms
64 bytes from 192.168.253.5: seq=2 ttl=128 time=0.300 ms
64 bytes from 192.168.253.5: seq=3 ttl=128 time=0.298 ms
^C
--- 192.168.253.5 ping statistics --4 packets transmitted. 4 packets received. 0% packet loss
round-trip min/avg/max = 0.298/0.733/2.001 ms
Iroot@armsys6410 /]#

### 7. 13 ttySACO~3 串口驱动测试

采用 "ARMSYS6410-B 基础配置光盘资料\Linux 相关\linux2.6 标准版\测试实例 \uarttest\_v1.0.tgz"进行该项测试,开发板出厂时,已经保存在 mtdblock3 分区中,即 目录/mnt/disk/下。

由于现在大部分主机只有一个串行口,为了方便测试,我们使用 Qtopia 中带有的终端 软件作为控制台,输入串口测试命令 uart\_test。

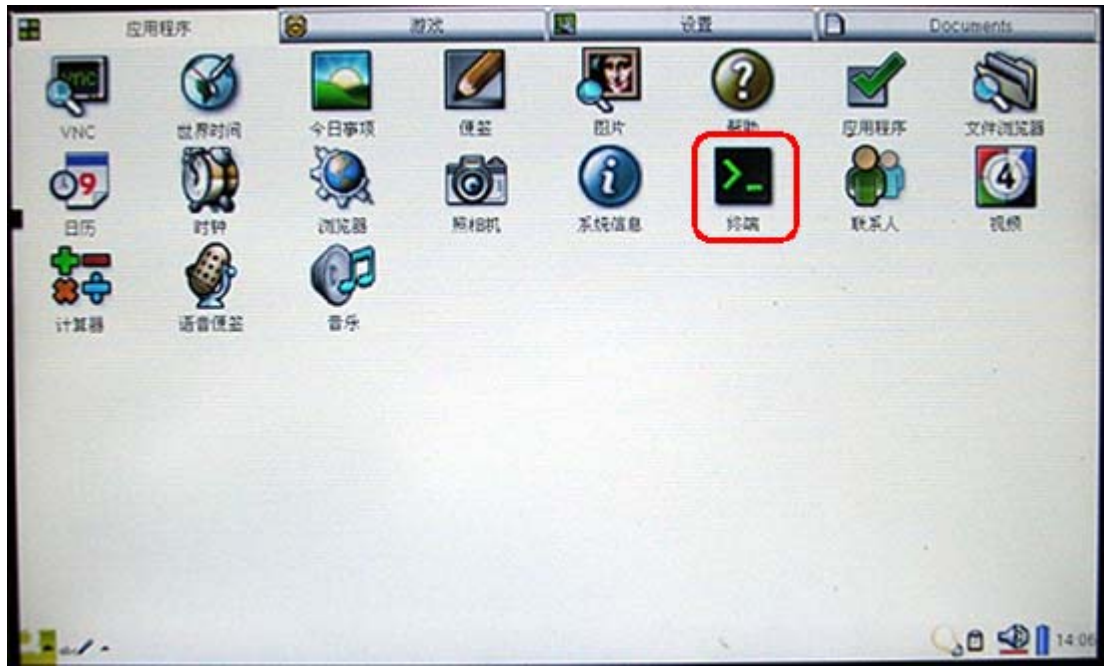

点击 Terminal 软件菜单"Font",选择"Medium Fixed"。 在 Otopia 桌面左下角选择输入法,选择 Keyboard 方式输入。 输入 uart\_test,并且输入 0~3,选择您要测试的串口,如下图所示:

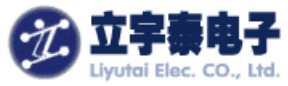

| Liyutai Elec.      | . CO., Ltd.                                      | ARMSYS6410 在 L     | _inux2.6 下的功能与性能全面测试(V |
|--------------------|--------------------------------------------------|--------------------|------------------------|
| 应用程序               | <b>运</b> 游戏                                      | · 设置               |                        |
| (A)                | Terminal                                         |                    |                        |
|                    | Font Options                                     | ■ ⇒ ⇒ 1. î î       |                        |
| 世界时间               | SE IS                                            |                    | ITHEF.                 |
|                    | 0:ttySAC0,1:ttySAC1,2                            | :ttySAC2,3:ttySAC3 | (4)                    |
| R4450              | Readed 8 data:1234567                            | serial:1           | 视频                     |
| *117               | Readed 8 data: 90abcde<br>Readed 8 data: 1234567 | 8                  | 1.1.1.1.1.1.1          |
|                    | Readed 8 data:90abcde                            | •                  |                        |
|                    |                                                  |                    |                        |
|                    |                                                  |                    |                        |
|                    |                                                  |                    |                        |
|                    |                                                  |                    |                        |
|                    |                                                  | 4                  |                        |
| Contraction of the |                                                  |                    |                        |
| 9 4                | 2 3 4 5                                          | 6 7 8 9            | PII                    |
|                    | s d f g                                          | hjkl               |                        |
| 后方 DC 濃            |                                                  |                    | 大"字符电检入据"由检            |

然后在 PC 端打开串口测试软件(推荐采用 SSCOM3.2),在"字符串输入框"中输入若干字符,并点击发送;开发板的终端上将显示接到的字符串,同时 PC 端测试软件上也会收到程序返回的字符:

| test code send abc c                                                         |                                                                                                    |                                                                                                    |
|------------------------------------------------------------------------------|----------------------------------------------------------------------------------------------------|----------------------------------------------------------------------------------------------------|
|                                                                              | ode send abctest code ser                                                                                                  | nd abc code send abc                                                                                       |
|                                                                              |                                                                                                    |                                                                                                    |
|                                                                              |                                                                                                    |                                                                                                    |
|                                                                              |                                                                                                    |                                                                                                    |
|                                                                              |                                                                                                    |                                                                                                    |
|                                                                              |                                                                                                    |                                                                                                    |
|                                                                              |                                                                                                    |                                                                                                    |
|                                                                              |                                                                                                    |                                                                                                    |
|                                                                              |                                                                                                    |                                                                                                    |
|                                                                              |                                                                                                    |                                                                                                    |
| ·                                                                            |                                                                                                    | ──发送文件 保存窗口 清除窗口 ── HEX显示                                                                                  |
| 打开又件门又件名                                                                     |                                                                                                    |                                                                                                    |
| 11开文件 文件名<br>串口号 COM1 ▼ 《                                                    | 关闭串口 帮助                                                                                                    | <i>WWW.<mark>MCU51</mark>.COM</i> ず展                                                                       |
| <u>11<br/>市口号</u> COM1 ▼ (<br>波特率 9600 ▼ 「                                   | ● 关闭串口 帮助<br>DTR □ RTS                                                                                                    | <i>WWW.MCU51.COM</i> 扩展<br>★DX516F仿真器热销中!                                                                  |
|                                                                              | 关闭串口     帮助       DTR     RTS       定时发送     500     ms/次                                                                  | WWW. MCU51.COM 扩展<br>★DX516F仿真器热销中!<br>使用V8.4内核?可仿真全部资源.飞速单步?<br>点这里进入查看>>>                                |
|                                                                              | 美闭串口     帮助       DTR     RTS       定时发送     500       MBX发送     发送新行       次定時会)     第500                                 | WWW. MCU51.COM 扩展<br>★DX516F仿真器热销中!<br>使用V8.4内核?可仿真全部资源、飞速单步?<br>点这里进入查看>>><br>★点击此处进入"单片机大虾论坛"            |
| 打井文件 文件名   串口号 COM1 ▼   波特率 9600 ▼   数据位 8   停止位 1   校验位 None ▼   液枠制 None ▼ | 美闭串口     帮助       DTR     RTS       定时发送     500     ms/次       HEX发送     发送新行       符串输入框:     [发送]       34567890 abcdef | <i>WWW. MCU51.COM</i> 扩展     ★DX516F仿真器热销中!     使用V8.4内核?可仿真全部资源.飞速单步?     点这里进入查看>>>     ★点击此处进入"单片机大虾论坛" |
|                                                                              |                                                                                                    | 反达义件   米仔图口   伯际图口    北X亚牙                                                                                 |

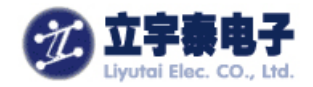

### 7.14 两路 SD/MMC 卡驱动测试

我们采用两张卡来同时测试 ARMSYS6410 的两路 SD 卡通道。一张 Kingston 的 128MB 卡和一张 Kingston 的 2GB 卡,分别插入 SD1 卡座和 SD2 卡座,串口上将显示出两张卡 的插入信息:

sdhci: card inserted. sdhci: card inserted. mmc0: new SD card at address 0001 mmcblk0: mmc0:0001 128MB 119 MiB mmcblk0: mmc1: new high speed SD card at address dd23 mmcblk1: mmc1:dd23 SD02G 1.83 GiB mmcblk1: p1 下面分别挂载两张卡: mkdir /mnt/sd1 mount /dev/mmcblk0 /mnt/sd1 mkdir /mnt/sd2 mount /dev/mmcblk1p1 /mnt/sd2 挂载完成后,可以随意做一些读写操作来进行测试。 测试完成后,卸载 SD 卡: umount /mnt/sd1 umount /mnt/sd2 拔出卡片: [root@armsys6410 /]# umount /mnt/sd1 [root@armsys6410 /]# umount /mnt/sd2 [root@armsys6410 /]# mmc1: card dd23 removed sdhci: card inserted. sdhci: card inserted. sdhci: card inserted. sdhci: card removed. mmc0: card 0001 removed

### 7.15 主 USB 接口设备驱动测试

# 7.15.1USB 鼠标/键盘测试

由于我们已经在内核中添加了对USB接口鼠标、键盘的支持,向USB\_A插座插入USB 鼠标,ARMSYS6410 控制台上将出现枚举和驱动的信息,下图是鼠标插入和拔除时显示的 信息:

usb 1-1: new low speed USB device using s3c2410-ohci and address 6 usb 1-1: configuration #1 chosen from 1 choice input: USB Optical Mouse as /class/input/input2 generic-usb 0003:0461:4D15.0001: input: USB HID v1.11 Mouse [USB Optical 杭州立宇泰电子有限公司 第19页共23页 电话: 0571-56763523 56763526

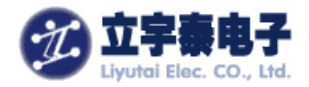

Mouse] on usb-s3c24xx-1/input0 拔除鼠标: usb 1-1: USB disconnect, address 6

# 7.15.2U 盘测试

由于我们已经在内核中添加了对 USB 存储设备的支持,插入 U 盘到 USB\_A 接口, ARMSYS6410 控制台上将出现枚举和驱动的信息。下图信息显示了一个 1G 优盘插入的信 息: usb 1-1: new full speed USB device using s3c2410-ohci and address 7 usb 1-1: configuration #1 chosen from 1 choice scsi0 : SCSI emulation for USB Mass Storage devices scsi 0:0:0:0: Direct-Access Kingston DataTraveler 2.0 PMAP PQ: 0 ANSI: 0 CCS sd 0:0:0:0: [sda] 1953792 512-byte hardware sectors: (1.00 GB/954 MiB) sd 0:0:0:0: [sda] Write Protect is off sd 0:0:0:0: [sda] Assuming drive cache: write through sd 0:0:0:0: [sda] 1953792 512-byte hardware sectors: (1.00 GB/954 MiB) sd 0:0:0:0: [sda] Write Protect is off sd 0:0:0:0: [sda] Assuming drive cache: write through sda: sda1 sd 0:0:0:0: [sda] Attached SCSI removable disk sd 0:0:0:0: Attached scsi generic sg0 type 0

U 盘自动挂载到/udisk 目录下;查看 U 盘内容:

### ls /udisk

现在就可以开始读写优盘了。

存储设备拔出时,在控制台中将看到如下提示:

usb 1-1: USB disconnect, address 7

# 附录 A: 网络服务

# A.1 ifconfig 命令

用 ifconfig 设置 ARMSYS6410 网卡的 IP 地址,例如: ifconfig eth0 192.168.253.12 up

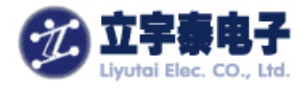

# A.2 ping 命令

ping 命令可以用来测试本机和网络上的另一台计算机是否连通:

[@lyt/]#ping 192.168.253.5 –I 25500

表示向192.168.253.1发送大小为25500字节的数据包,以验证网络是否连接正常,如果 连接正常,则结果如下图所示:

| [root@armsys6410 /]# ping 192.168.253.5 -s 25500            |  |  |  |  |  |  |
|-------------------------------------------------------------|--|--|--|--|--|--|
| PING 192.168.253.5 (192.168.253.5): 25500 data bytes        |  |  |  |  |  |  |
| 25508 bytes from 192.168.253.5: seq=1 ttl=128 time=8.584 ms |  |  |  |  |  |  |
| 25508 bytes from 192.168.253.5: seq=2 ttl=128 time=8.349 ms |  |  |  |  |  |  |
| 25508 bytes from 192.168.253.5: seq=3 ttl=128 time=8.343 ms |  |  |  |  |  |  |
| 25508 bytes from 192.168.253.5: seq=4 ttl=128 time=8.343 ms |  |  |  |  |  |  |
| 25508 bytes from 192.168.253.5: seq=5 ttl=128 time=8.313 ms |  |  |  |  |  |  |
| 25508 bytes from 192.168.253.5: seq=6 ttl=128 time=8.360 ms |  |  |  |  |  |  |
| ^C                                                          |  |  |  |  |  |  |
| 192.168.253.5 ping statistics                               |  |  |  |  |  |  |
| 7 packets transmitted, 6 packets received, 14% packet loss  |  |  |  |  |  |  |
| round-trip min/avg/max = 8.313/8.382/8.584 ms               |  |  |  |  |  |  |
| [root@armsys6410 /]#                                        |  |  |  |  |  |  |

# A.3 Telnet 服务器 inetd

ARMSYS6410 的/etc/init.d/rcS 启动脚本默认已经启动该服务。

当 ARMSYS6410 已经被设置了 IP 地址后,它就可以作为一台 telnet 服务器了。例如 ARMSYS6410 的缺省 IP 地址被设置为 192.168.253.12,则在 PC 主机的终端中敲入以 下命令:

#### telnet 192.168.253.12

输入用户名"root", 密码为空,即可登录 ARMSYS6410,如下图所示。

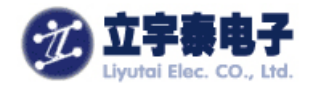

| 🔤 Telnet 1                      | 92.168.253.1        | 2 |  |  |  | - 🗆 🗙 |  |
|---------------------------------|---------------------|---|--|--|--|-------|--|
|                                 |                     |   |  |  |  |       |  |
| Kernel 2.6.28.6 on (/dev/pts/0) |                     |   |  |  |  |       |  |
| armsys6410 login:               |                     |   |  |  |  |       |  |
| armsysb410 login:               |                     |   |  |  |  |       |  |
| armsysb410 login: root          |                     |   |  |  |  |       |  |
| trootearmsy                     | \$0410 / J# 18      |   |  |  |  |       |  |
| dou                             |                     |   |  |  |  |       |  |
|                                 | linuumo             |   |  |  |  |       |  |
| Evoot Nawme u                   |                     |   |  |  |  |       |  |
| trootcarmsy                     | 30110 / J# <b>*</b> |   |  |  |  |       |  |
|                                 |                     |   |  |  |  |       |  |
|                                 |                     |   |  |  |  |       |  |
|                                 |                     |   |  |  |  |       |  |
|                                 |                     |   |  |  |  |       |  |
|                                 |                     |   |  |  |  |       |  |
|                                 |                     |   |  |  |  |       |  |
|                                 |                     |   |  |  |  |       |  |
|                                 |                     |   |  |  |  |       |  |
|                                 |                     |   |  |  |  |       |  |
|                                 |                     |   |  |  |  |       |  |
|                                 |                     |   |  |  |  |       |  |
|                                 |                     |   |  |  |  |       |  |
|                                 |                     |   |  |  |  |       |  |
|                                 |                     |   |  |  |  |       |  |
|                                 |                     |   |  |  |  | -     |  |

# A.4 远程文件传送 ftp

ftp 的使用方法与标准 Linux 是相同的, 假定 ARMSYS6410 所在网络中 ftp 服务器 IP 地址是 192.168.253.1, 在 ARMSYS6410 的控制台命令提示符下输入:

[@lyt/]# ftp 192.168.253.1

按回车后将出现登录提示,输入正确的用户名及密码后即登录该 ftp 服务器,使用"ls" 命令可以查看服务器当前目录下的文件列表;使用"bye"命令退出 ftp 服务器,如下图所示:

[root@armsys6410 /]# ftp 192.168.253.1 Connected to 192.168.253.1. 220 (vsFTPd 1.1.3) Name (192.168.253.1:root): ftp 331 Please specify the password. Password: 230 Login successful. Have fun. Remote system type is UNIX. Using binarv mode to transfer files. ftp> bye 221 Goodbye. [root@armsys6410 /]#